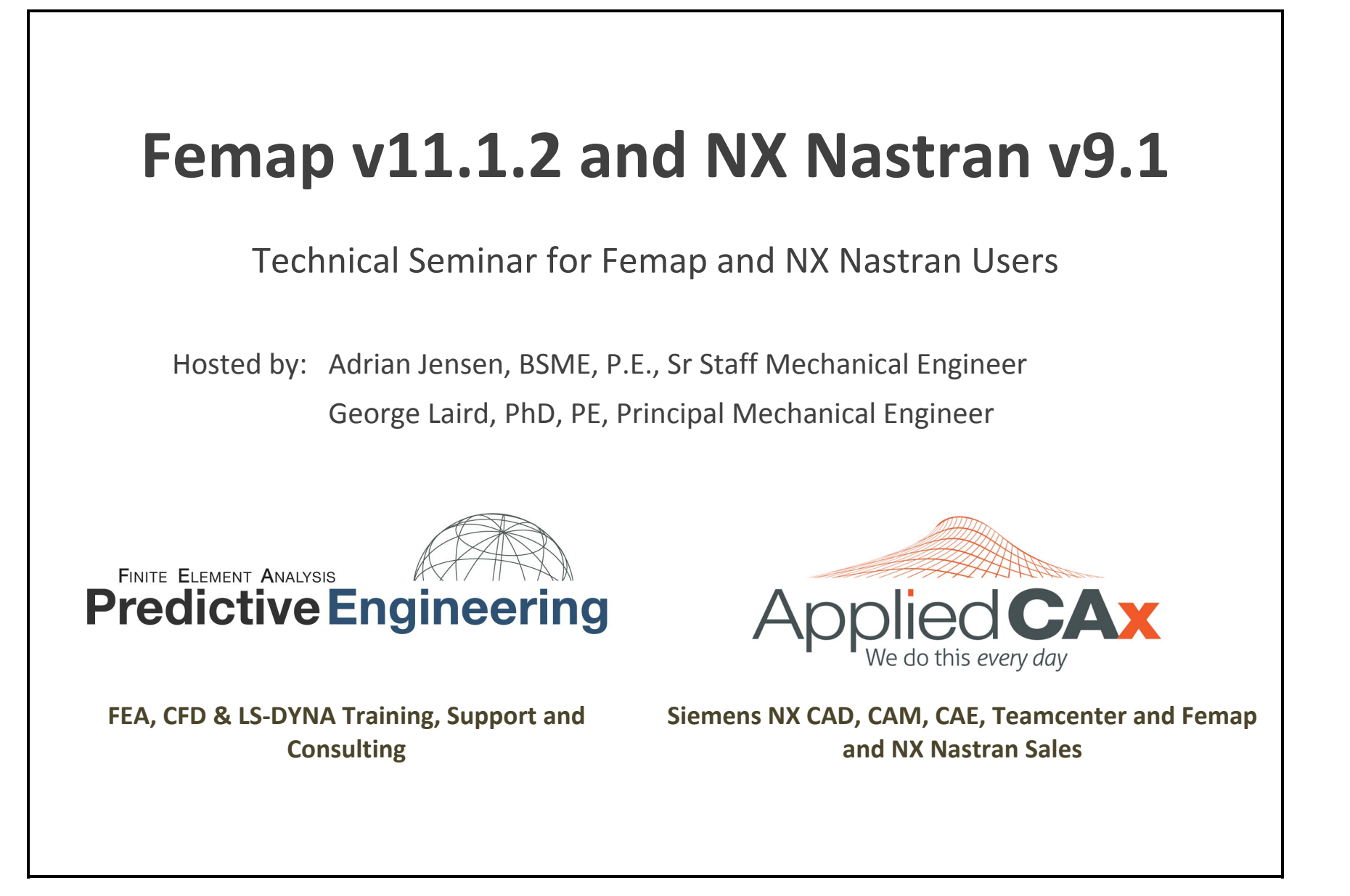

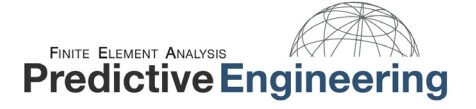

# **1. WELCOME TO FEMAP**

### **1.1** FEMAP DOCKABLE PANES

Femap contains several "Dockable Panes" that offer different tools used to create and modify models, evaluate and sort data, create reports, and view info of specific entities. Each dockable pane can be either visible or hidden by using the **Tools** menu command corresponding to the specific pane.

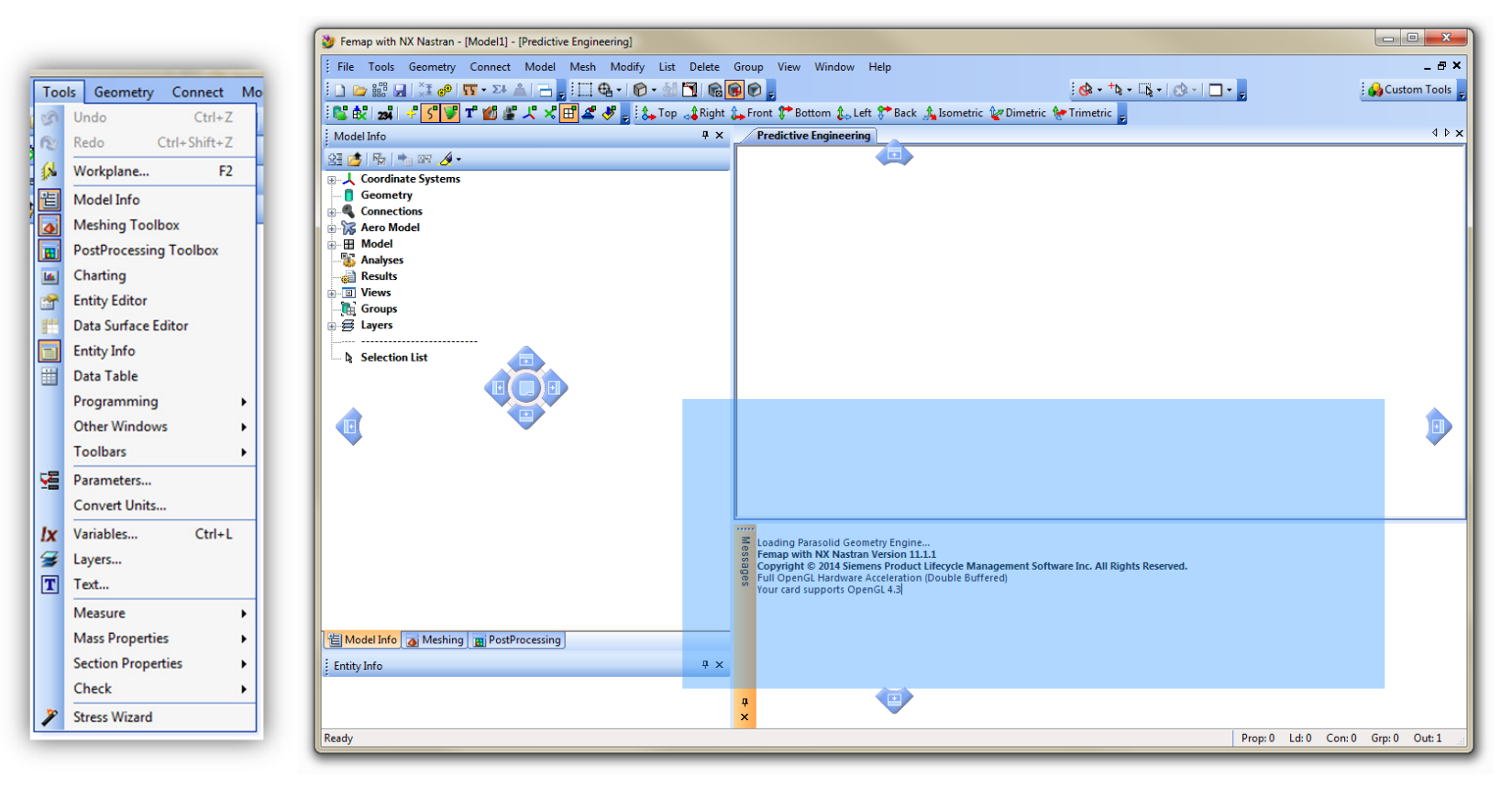

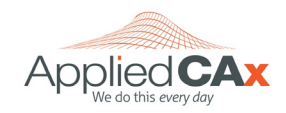

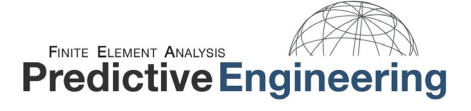

# **1.2** TOOLBARS

Femap has many useful toolbars that help you perform a variety of different functions. The toolbars contain icons representing certain commands and are grouped together by functionality. Each toolbar can be made visible or hidden using the **Tools > Toolbars** menu command, then choosing a particular toolbar from the list. When the toolbar is visible, it will have a check mark next to the toolbar name on the menu. Once the toolbars are visible, they can either be "docked" around the edge of the Femap interface or "floating" somewhere inside the Femap interface.

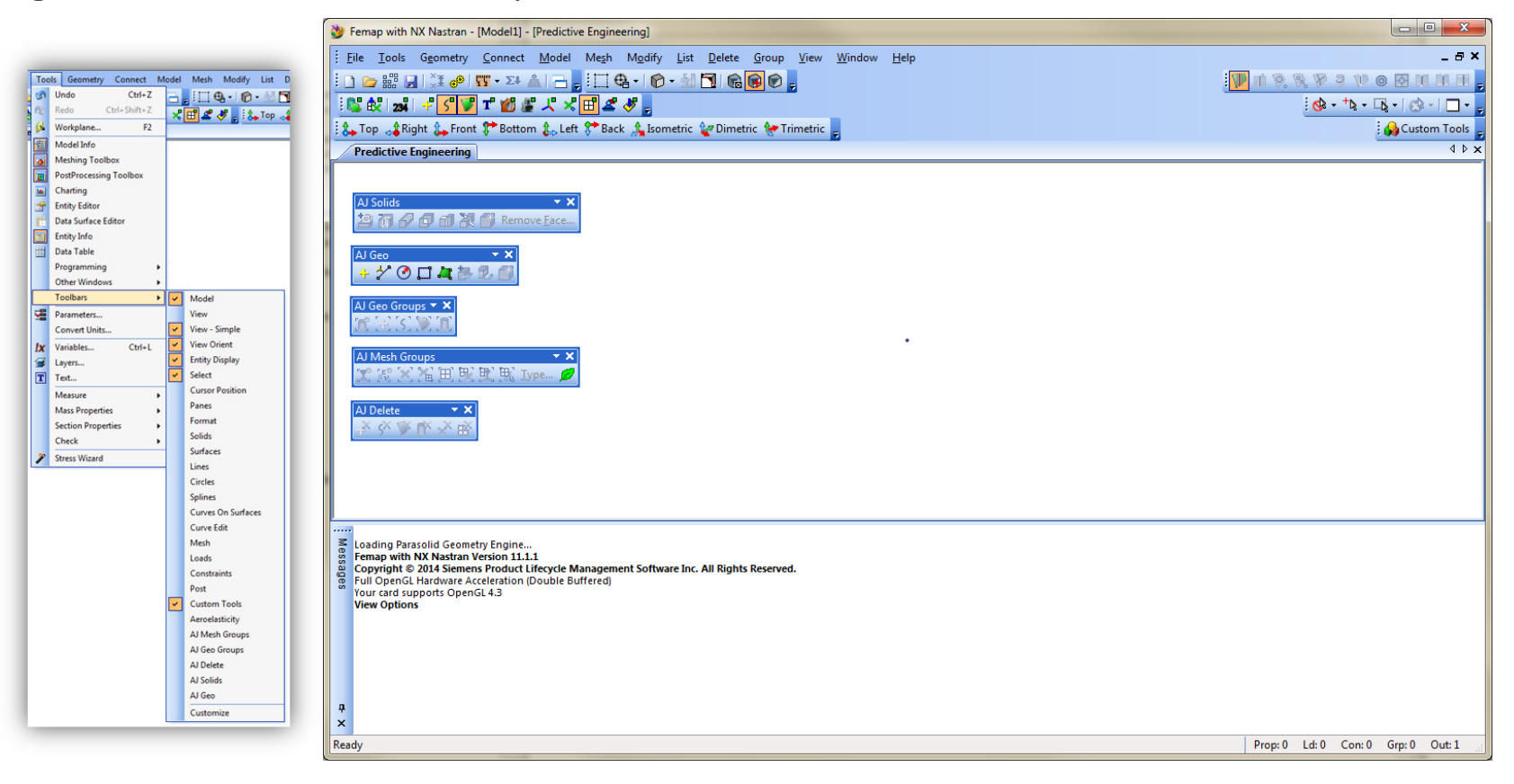

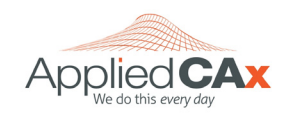

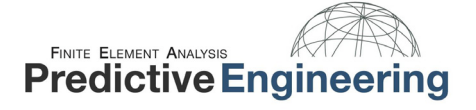

# **1.3** PREFERENCES

This command allows you to customize the operation of Femap. These options control how certain commands will operate, set defaults, and define disks or files to be used. This command bring up a "tabbed" dialog box with 10 tabs, each tab representing the type of entity you want to modify.

| Preferences         | -                                  |            |                                                                                                    | ×           |  |  |  |
|---------------------|------------------------------------|------------|----------------------------------------------------------------------------------------------------|-------------|--|--|--|
| Geometry/Model      | Interfaces                         | Results    | Library/Startup Color                                                                                  | Spaceball   |  |  |  |
| Messages            | Views                              | Graphics   | User Interface                                                                                         | Database    |  |  |  |
| Menus and Dialog B  | oxes                               |            | Dockable Panes                                                                                         |             |  |  |  |
| Alternate Color     | Scheme                             |            | Animate Fly-Out                                                                                        |             |  |  |  |
| Autorepeat Cre      | ate Commands                       |            | Captions Always on To                                                                                  | p           |  |  |  |
| Remember Dialo      | g Positions                        |            | Alternate Docking Sym                                                                                  | ools        |  |  |  |
| Alternate Accele    | erator Keys for                    | Views      | Enable Legacy XY Plott                                                                                 | ing         |  |  |  |
| Ask for Confirm     | ation Before De<br>0 -> 360        | lete       | Model Info                                                                                             |             |  |  |  |
| Fast Output Delete  | 1Fast ()                           | No Undo) 🔻 | Max Entities 20                                                                                        | 5000        |  |  |  |
| Recently Used Files | s 4                                |            |                                                                                                    |             |  |  |  |
| Graphical Selection |                                    |            | Show Entities Defaults                                                                                 |             |  |  |  |
| Track Mouse Pic     | king                               |            | Highlight                                                                                              |             |  |  |  |
| Pick All Inside     |                                    |            | Transparent Highlight                                                                                  |             |  |  |  |
| Pick Method         | 0Pick No                           | ormal 🔻    | Show Selected Only         Show Labels       Normals         Highlight Color       24600       Palette |             |  |  |  |
| Tooltip Delay       | 10                                 |            |                                                                                                    |             |  |  |  |
| Tooltip Duration    | 100                                |            |                                                                                                    |             |  |  |  |
| Mouse Interface     |                                    |            | International Localization                                                                             |             |  |  |  |
| Reverse Mouse       | Wheel Direction<br>ick for OK      | ı          | ☑ Use Region Decimal/List Symbols                                                                      |             |  |  |  |
| Shift for Pan. C    | trl for Zoom                       |            | Toolbars                                                                                               |             |  |  |  |
| Wheel Factor fo     | Wheel Factor for Dynamic Planes 1. |            |                                                                                                    | Save Layout |  |  |  |
| Meshing Toolbox     |                                    |            | Reset User Interface                                                                                   |             |  |  |  |
| Expand Active 1     | Fool Only                          |            |                                                                                                    |             |  |  |  |
| AutoRemesh Mo       | de 0Auto R                         | emesh 🔹    | Reset Dialog Posit                                                                                     | ions        |  |  |  |
| Reset A             |                                    |            | ОК                                                                                                    | Cancel      |  |  |  |

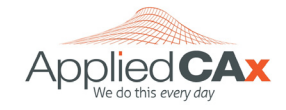

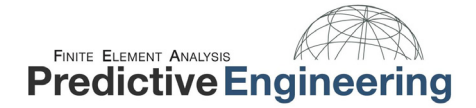

# **2. ANALYSIS WORKFLOW**

- Geometry
- Material
- Property
- Mesh Sizing
- Meshing
- Loads
- Constraints
- Analyze

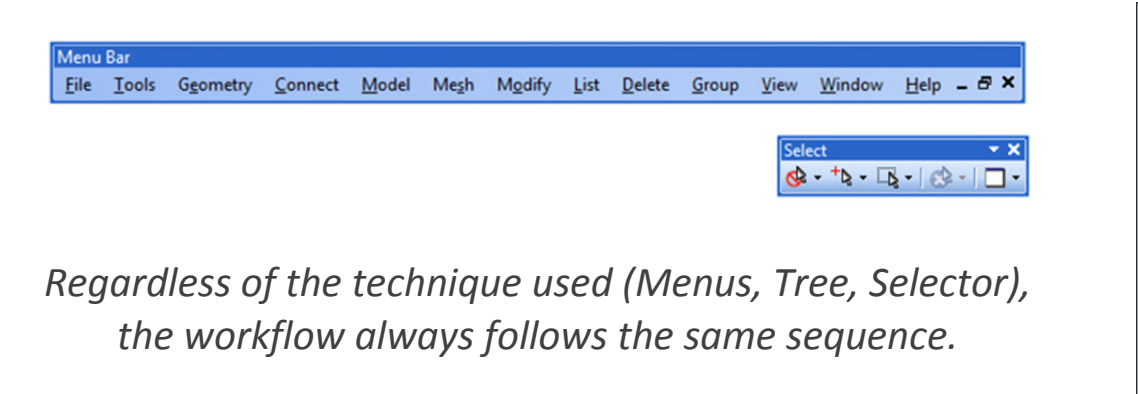

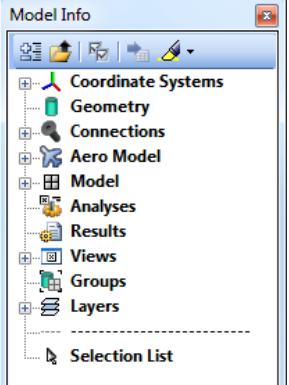

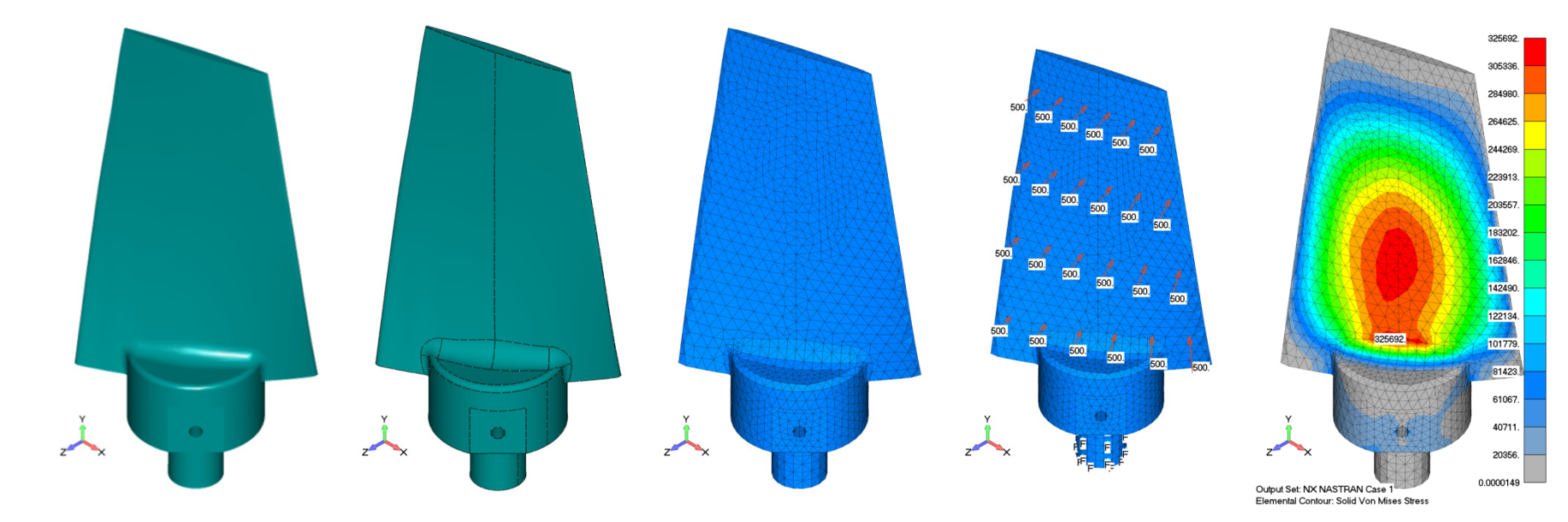

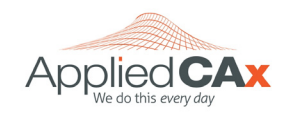

# 2.1 GEOMETRY

Import geometry or create your own within Femap.

- ACIS Solid Model Files \*.SAT files
- Parasolid Solid Model Files \*.X\_T files
- IGES Files \*.IGS files
- STEP Files \*.STP files (AP203 and AP214 geometry)
- Stereolithography Files \*.STL files
- Wireframe Files \*.DXF files.
- CATIA V4 Models \*.MDL files
- CATIA V4 Express Files \*.EXP, \*.DLV files
- CATIA V5 Files \*.CATP files
- I-DEAS Files \*.IDI files
- Pro/ENGINEER Models \*.PRT and \*.ASM files
- Solid Edge Models \*.PAR, \*.PSM, \*PWD, and \*ASM files
- Unigraphics Models \*.PRT files

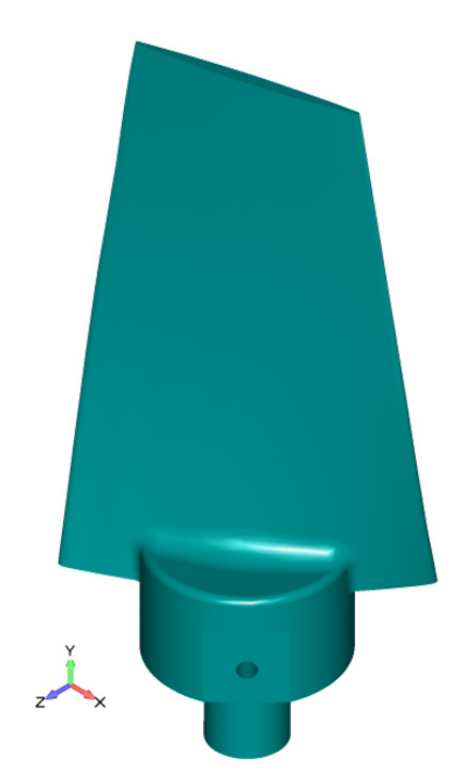

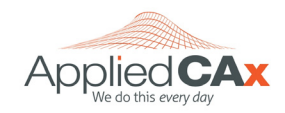

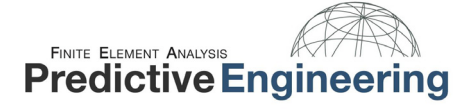

### 2.2 MATERIAL

Load a material from one of several Femap libraries or create your own. Don't include unnecessary material data. Be mindful of your unit system. *We recommend that you change the default material library to one of the more specialized libraries located in the Femap directory.* 

| Define Material - ISOTR                                                                                            | OPIC                                  |                                                                             |                               | Select From                                                                                                    | Library                                                                             |                                                                                                    |
|----------------------------------------------------------------------------------------------------|---------------------------------------|-----------------------------------------------------------------------------|-------------------------------|----------------------------------------------------------------------------------------------------|-------------------------------------------------------------------------------------|----------------------------------------------------------------------------------------------------|
| ID 4 Title                                                                                                    | AISI 4340 Steel <u>C</u> olor         | 104 Palette                                                                 | Layer 1 Type                  | Library Entry                                                                                                    |                                                                                     | Choose Library                                                                                                    |
| Stiffness<br>Youngs Modulus, <u>E</u><br>Shear Modulus, <u>G</u><br>Poisson's Ratio, n <u>u</u>                    | 29000000.<br>0.<br>0.32               | Limit St <u>r</u> ess<br>Tension<br>Compression<br>Shear                    | 215000.<br>240000.<br>156000. | AISI 4340 Stee<br>15-5PH Stainle<br>17-4PH Stainle<br>2024-T351 AI<br>6061-T651 AI<br>7050-T651 AI<br>7075-T651 AI                                                                              | el<br>ss H1025<br>ss H1025<br>Plate .255<br>Plate .255<br>Plate .255<br>Plate .255  |                                                                                                    |
| Thermal<br>Expansion Coeff, <u>a</u><br>Conductivity, <u>k</u><br>Specific <u>H</u> eat, Cp<br>Heat Generation Fac | 6.6E-6<br>4.86111E-4<br>0.1<br>tor 0. | Mass De <u>n</u> sity<br>Da <u>m</u> ping, 2C/Co<br>Re <u>f</u> erence Temp | 7.33145E-4<br>0.<br>70.       | Ti-6AI-4V Sol T<br>AISI 1025 Carl<br>AISI 1125 Carl<br>Stainless Steel<br>Magnesium AZ<br>Magnesium ZK<br>Titanium, Pure<br>A286 HRES Irc<br>Hastelloy X<br>Inconel 600<br>Rene 41<br>Bervilium | r & Aged .<br>Joon Steel<br>el<br>Annealed<br>31B<br>50A<br>in Alloy                | E                                                                                                    |
| fxy Load                                                                                                    | Save Co                               | ρχ                                                                          | QK Cance                      | Values in Libra<br>You must v                                                                                                    | er<br>ry files distributed with FEMAP a<br>erify these values are correct ar<br>via | re believed to be correct but have not been verified.<br>Id appropriate before using them for any purpose.<br>Delete OK Cancel |

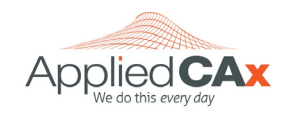

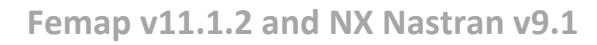

#### 2.3 PROPERTY

**Predictive Engineering** 

FINITE ELEMENT ANALYSIS

Generate property types appropriate for your geometry.

| efine Property - BEAM Element Type        |                                       |                                                                                                    |                 |
|-------------------------------------------|---------------------------------------|----------------------------------------------------------------------------------------------------|-----------------|
| ID 1 Title Upper Angle Stiffener          | Material 16061-T651 Al Plate .25 ▼ 🚭  | Define Property - PLATE Element Type                                                                        |                 |
| Color 3 Palette Layer 1                   | Elem/Property Type                    |                                                                                                    |                 |
| Property Values                           | Stress Recovery (2 to 4 Blank=Square) | 10 101 Title Upper Wing Skin Material 37050-T651 Al Plate V 🐨 Define Property - LAMINATE PLATE Element Type |                 |
| Tapered Beam End A End B                  | Y Z                                   | Color 50 Palette Layer 1 Elem/Property Type                                                                 |                 |
| Area, <u>A</u> 0.121094 0.                | End A 1 -0.273185 -0.273185           | Property Values Additional Options ID 6 Title Composite Shell Material                                      | -               |
| Moment of Inertia, I1 or Izz 0.0118724 0. | 2 0.726815 -0.273185                  | Thicknesses, Tava or T1 0.04 Bend Stiffness, 121/7**3 0. Color 110 Palette Layer 1 Elem/P                   | roperty Type    |
| I <u>2</u> or Iyy 0.0118724 0.            | 3 -0.210685 0.726815                  | Nark or T2 0. TShear/Mem Thickness.ts/t 0.                                                                  | Cellura Theorem |
| I <u>1</u> 2 or Izy -0.007088 0.          | 4 -0.273185 0.726815                  | Laminate Definition                                                                                         | Pallure Theory  |
| Torsional Constant, <u>1</u> 0.000163 0.  |                                       | Layup 18-ply Glass EP V S N.S.Mass/Area 0.                                                                  |                 |
| Y Shear Area 0.0625 0.                    | End B 1 0. 0.                         | blank or T4_0. BondShir Allow 5000                                                                          |                 |
| Z Shear Area 0.0625 0.                    | 2 0. 0.                               | Nonstructural mass/grea 0. Ref Temp 0.                                                                      | Tani Mar        |
| Warping Constant 0                        |                                       | Mean Dilatational Formulation     Options     0As Specified                                                 | Max Strain      |
| Perimeter 0. 0.                           | 4 0. 0.                               | NEi Nastran Tension Only                                                                                    | NEi Nastran     |
| V Neutral Avic Officet 0.293185 0.293185  | Shana                                 | Stress Recovery (Default=7/2)                                                                               |                 |
| Z Neutral Axis Offset 0.293185 0.293185   | Shape End B                           | Top Fiber 0. QK                                                                                             |                 |
| Load Save Copy                            | QK Cancel                             | Bottom Fiber         0.         Cancel         Load         Save         Copy         OK                    | Cancel          |

### 2.4 MESH SIZING

Choose your mesh sizing method according to the element type you want to use.

| Mesh Size                    | Node Spacing                                                                                                    |
|------------------------------|----------------------------------------------------------------------------------------------------|
| ○ Number of <u>E</u> lements | Egual     Egual     Egrametric     Biased     Geometric Bias                                                    |
|                              | Bias Eactor 1.<br>(a) Small Bements at Start                                                                    |
| Min Elem on Other Edges 2    | Small Elements at End     Small Elements at Center     Small Elements at Center     Small Elements at Path Fold |

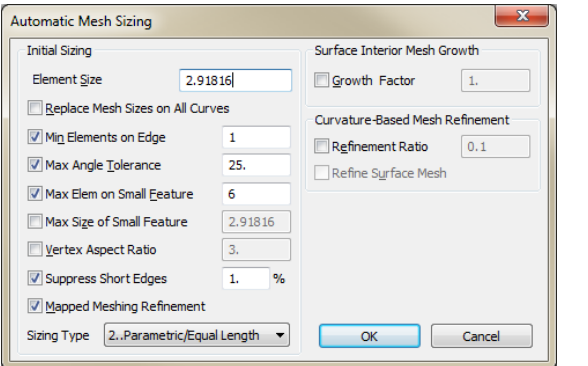

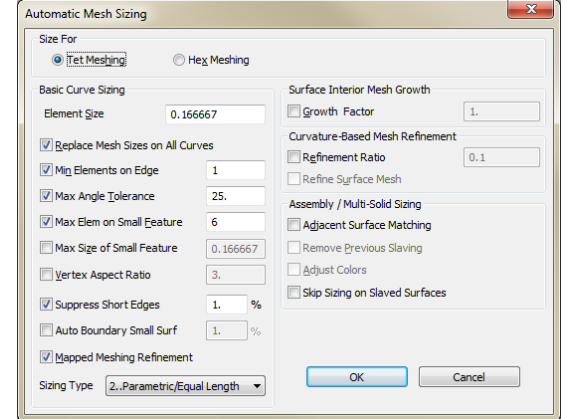

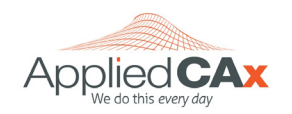

# FINITE ELEMENT ANALYSIS Predictive Engineering

# **2.5** MESHING

Finite elements can be classified as point (0-D), line (1-D), planar (2-D) and solid (3-D) elements.

- 0-D elements (e.g., point masses) are created on one node and can be meshed on geometric points.
- 1-D elements (e.g., beams) are created on two nodes and can be meshed on geometric lines.
- 2-D elements (e.g., plates) are created on three (triangular) or four nodes (or quadrilateral) and can be meshed on geometric surfaces.
- 3-D elements (e.g., solids) are created on a minimum of four nodes (tetrahedral) or eight nodes (hexahedral) and can be meshed on geometric solids.

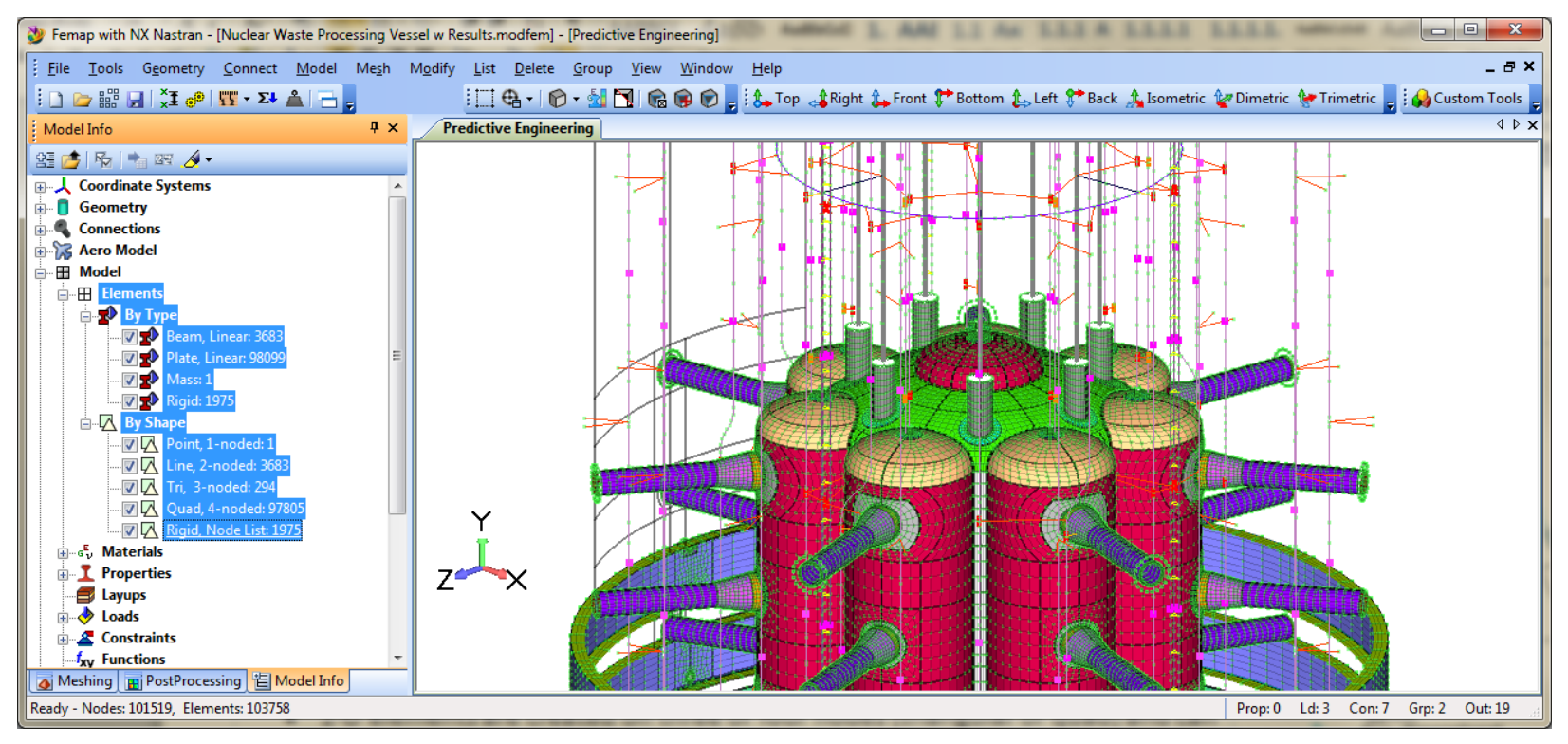

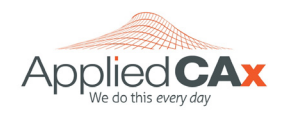

# FINITE ELEMENT ANALYSIS Predictive Engineering

# 2.6 LOADS

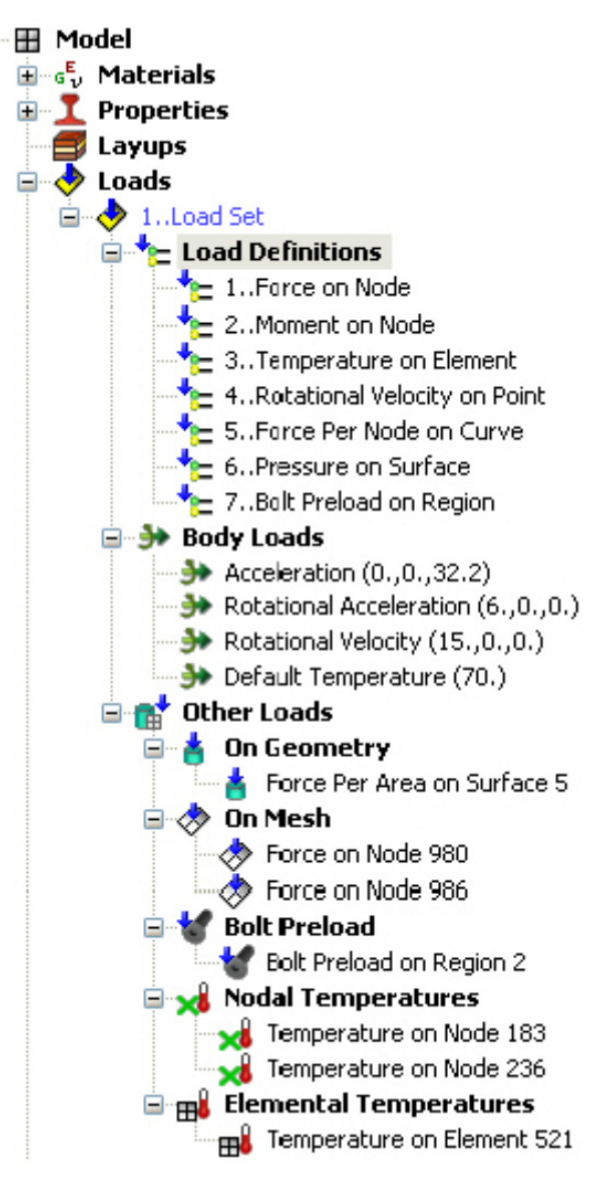

Every time a load is created on finite element entities (i.e., Model, Load, Nodal; Model, Load, Nodal on Face; and Model, Load, Elemental) or geometry (Model, Load, On Point; Model, Load, On Curve; Model, Load, on Surface) a "Load Definition" will also be created in Femap. A Bolt Preload will also create a Load Definition. These Load Definitions will appear in the Loads branch of the Model Info tree and can be given a title.

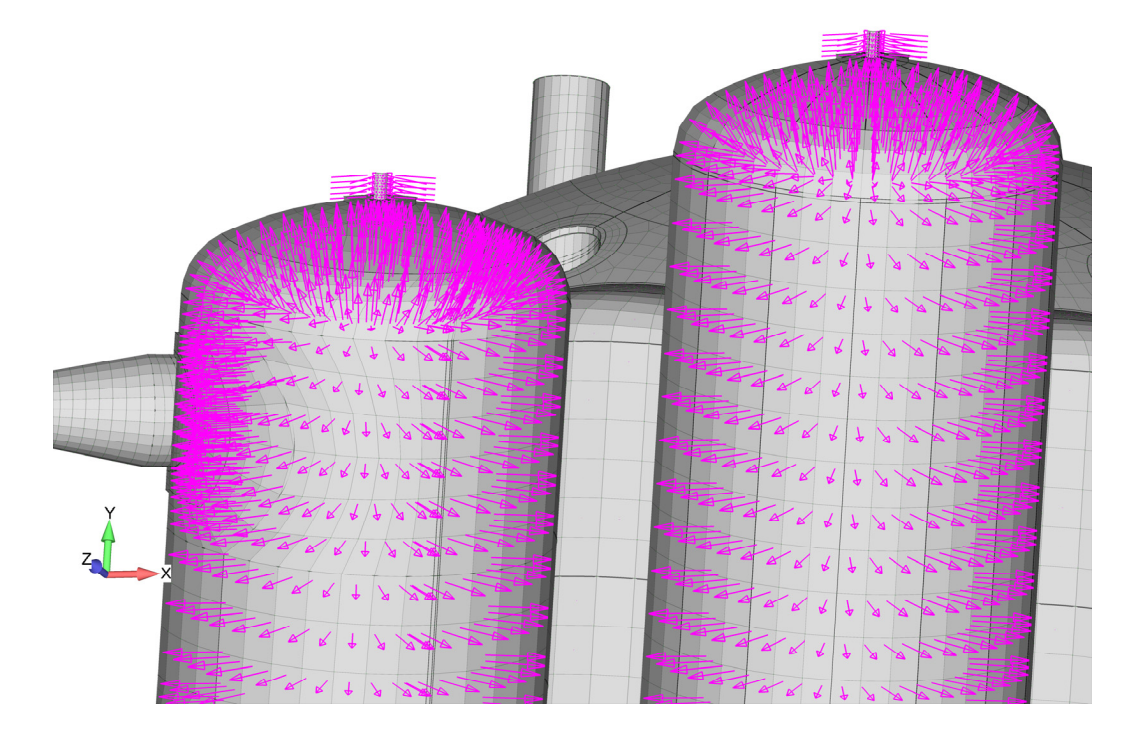

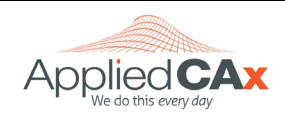

# FINITE ELEMENT ANALYSIS Predictive Engineering

# 2.7 CONSTRAINTS

Every time a constraint is created on finite element entities (i.e., *Model, Constraint, Nodal; Model, Constraint, Nodal on Face; and Model, Constraint, Equation*) or geometry (*Model, Constraint, On Point; Model, Constraint, On Curve; Model, Constraint, on Surface*) a "Constraint Definition" will also be created in Femap. These Constraint Definitions will appear in the *Constraints* branch of the *Model Info* tree and can be given a title.

| Editing Constraint Definition                                       | x      |     |                                          |                                           |
|---------------------------------------------------------------------|--------|-----|------------------------------------------|-------------------------------------------|
| Constraint Set 1 Pinned                                             |        |     |                                          |                                           |
| Title Constraint on Surface                                         |        |     |                                          |                                           |
| Color 120 Palette Layer 1                                           |        |     | Ť÷.                                      |                                           |
| Standard Types                                                      |        |     |                                          |                                           |
| © Fixed                                                             |        |     |                                          |                                           |
| Pinned - No Translation                                             |        |     |                                          | t <sub>t</sub> .                          |
| No <u>R</u> otation                                                 |        |     |                                          |                                           |
| Advanced Types                                                      |        |     |                                          |                                           |
| Arbitrary in CSys     -1Nodal Output CSys                           |        |     |                                          |                                           |
| TX TY TZ RX RY RZ                                                   |        |     |                                          |                                           |
| Surface     Include Rotational DOF                                  |        |     |                                          |                                           |
| <ul> <li>Allow Sliding only along Surface (Symmetry)</li> </ul>     |        |     |                                          |                                           |
| <ul> <li>Allow Movement Normal to Surface (AntiSymmetry)</li> </ul> |        |     | 23 432                                   |                                           |
| Allow Sliding only in Specified Direction                           |        |     | 123 123<br>123 123<br>123 123<br>123 123 | 123<br>123<br>23                          |
| 🔘 Cylinder / Hole                                                   |        |     | 1233334123<br>17232023                   |                                           |
| Constrain Radial Growth                                             | ОК     |     |                                          |                                           |
| Constrain Rotation around Axis                                      | Cancel |     |                                          | 12312123723<br>12312123723<br>12312123723 |
| Constrain Sliding along Axis                                        |        |     |                                          | THE BAS                                   |
|                                                                     |        | XXX |                                          |                                           |

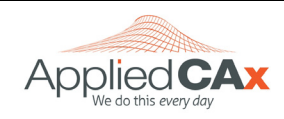

### **2.8** ANALYZE

FINITE ELEMENT ANALYSIS
Predictive Engineering

As they say in the Femap help file examples: "THE MODEL IS NOW READY TO BE ANALYZED!"

| Analysis Set Manager (Active: 1Glued Contact)                                     |                        | Nastran Output Reque   | ests           |                                 |               | ×        |
|-----------------------------------------------------------------------------------|------------------------|------------------------|----------------|---------------------------------|---------------|----------|
| Analysis Set : 1Glued Contact                                                     | Analyze                | Nodal                  | 0Full Model    | Elemental                       | 0. Full Model | Ţ        |
|                                                                                   | Analyze Multiple       | Applied Load           | 0Full Model 👻  | ✓ <u>Force</u> ✓ <u>S</u> tress | 0Full Model   | -        |
| Options     Executive/Solution                                                    | Export                 | Constraint Force       | 0Full Model  v | Strain                          | 0Full Model   |          |
|                                                                                   | Preview Input          | Force <u>B</u> alance  | 0Full Model    | Heat Flux                       | 0Full Model   | -        |
|                                                                                   | MultiSet               | Acceleration           | 0Full Model    | Enthalpy Rate                   | 0Full Model   | -        |
| External Superelement Creation     Boundary Conditions     Constraints : 1 Pipped | <u>C</u> opy<br>Delete | Kinetic Energy         | 0Full Model V  | Kinetic Energy                  | 0Full Model   | <b>*</b> |
| Loads : 1Normal Force<br>⊕ Output Requests                                        | Load                   |                        |                | Energy Loss                     | 0Full Model   | •<br>•   |
| I No Cases Defined                                                                | <u>S</u> ave           | Customization          | sults          | Results Destination             | Prev          |          |
|                                                                                   | <u>N</u> ew            | Output Modes ( a,b,c i | THRU d )       | 2PostProcess Only<br>Echo Model |               |          |
|                                                                                   | Done                   | Relative Enforced N    | Motion Results |                                 | Can           |          |

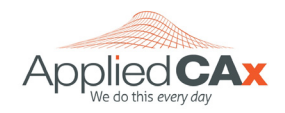

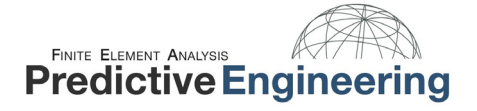

# **3. TIP, TRICKS, NEW FEATURES**

# **3.1** MEASURE BETWEEN GEOMETRY

This function measures the minimum or maximum distance (or both) between two sets of selected geometric entities.

| Distance Between Geo                           | ometry                                                     |                                                         | ×                    |
|------------------------------------------------|------------------------------------------------------------|---------------------------------------------------------|----------------------|
| Distance to Find<br>Minimum<br>Maximum<br>Both | From<br>Point<br>Curve<br>Surface<br>Solid<br>Voerall Only | To<br>Point<br>Curve<br>Surface<br>Solid<br>Verall Only | <u>Q</u> K<br>Cancel |

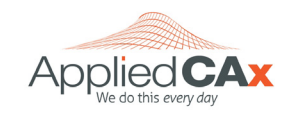

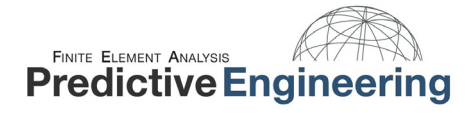

#### **3.2** SELECTOR BLANKING

This method allows the user to blank/un-blank entities from the Femap window using the Selector tool.

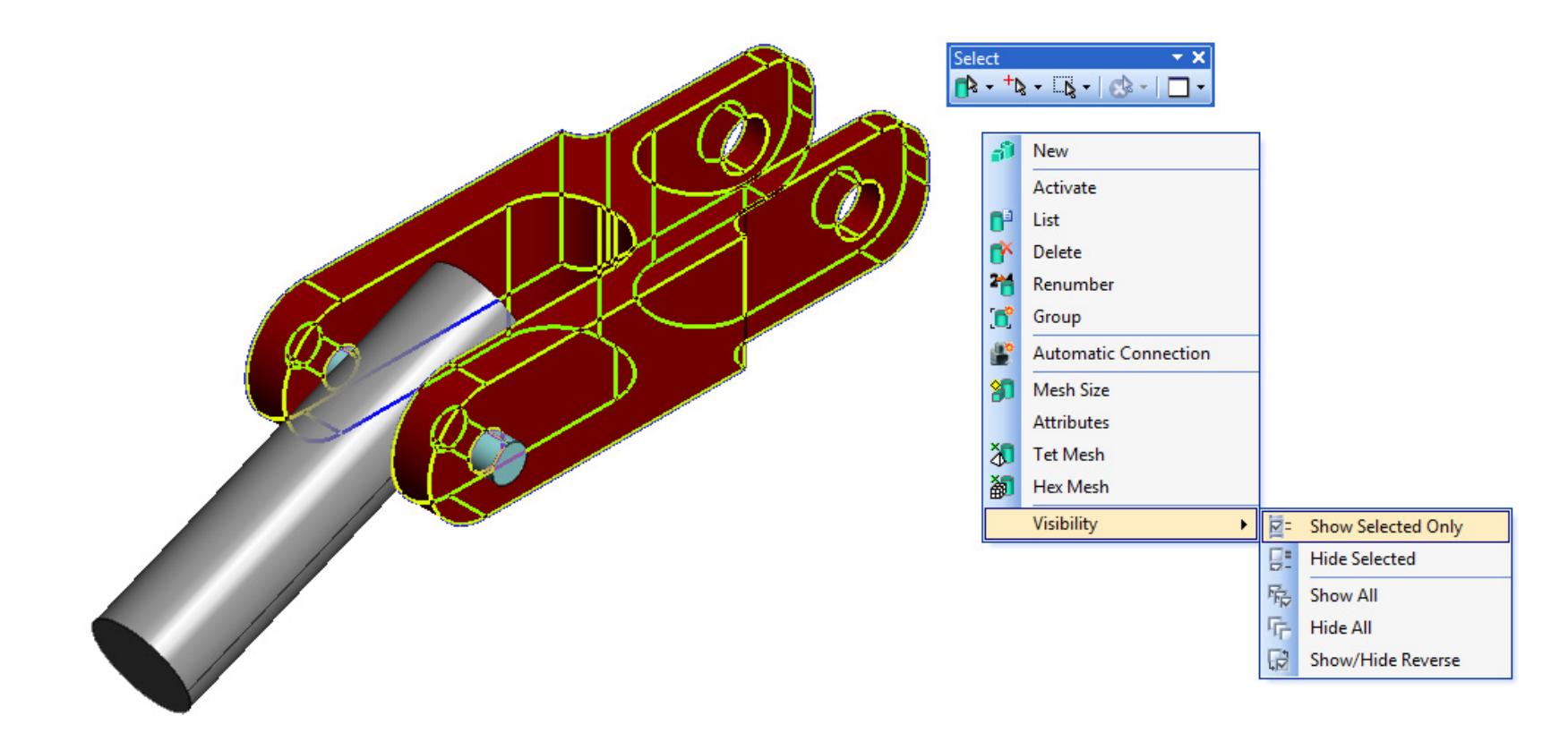

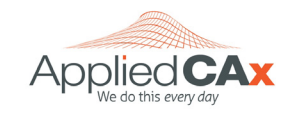

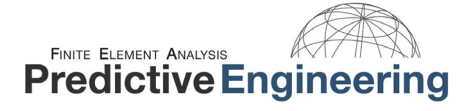

### **3.3** LOAD FROM FREEBODY

This technique creates loads directly from a freebody display. The "Multi-Model" option allows the analyst to generate the loads within a separate model file. This option also facilitates the generation of RBE3 elements to assist in applying the freebody loads to a model with a finer mesh.

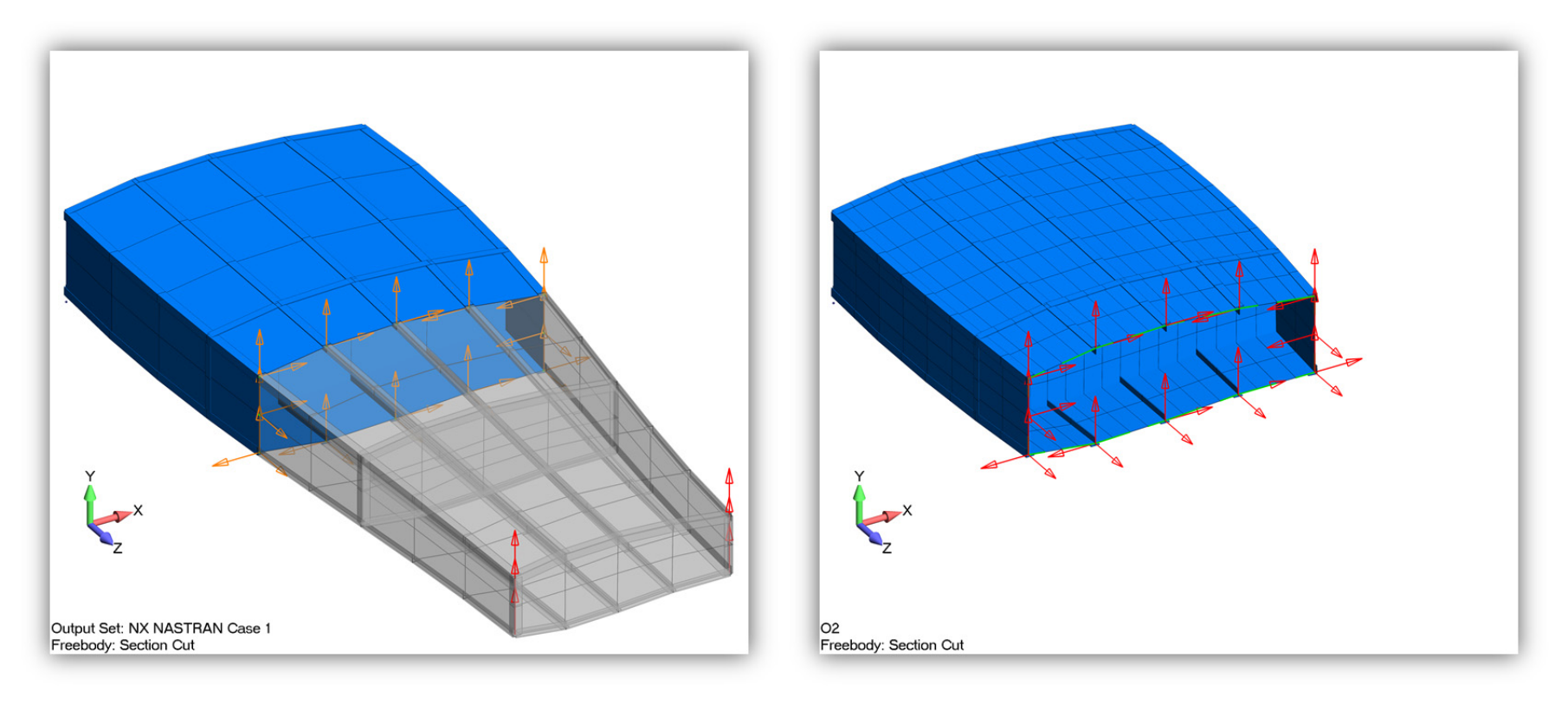

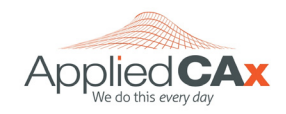

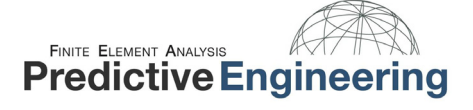

### **3.4** MODEL MERGE

The *File > Merge* command allows entities from any model currently open in the same instance of Femap to be "merged" with the active model. At least two models must be open for this command to be available. To facilitate bringing entities into the active model, a number of overall *Renumbering and Duplicates Strategy, Entity Selection,* and *Model Orientation* options are available in the *Model Merge Manager* dialog box.

| Model Merge Manager                                               |                       |              |                                                  |                         | ~        |                   |
|-------------------------------------------------------------------|-----------------------|--------------|--------------------------------------------------|-------------------------|----------|-------------------|
| Merge/Extract<br>From Model Model Merge                           | e Test 2.modfem       | •            | To Model Mod                                     | del Merge Test 1.modfem |          |                   |
| Entity Type                                                       | Current IDs           | Merge IDs    | Renumber To                                      | Renumbering             |          | All On            |
| V Point                                                           | 10121                 | 10121        | 193                                              | 56 of 56                |          | All Off           |
| Curve                                                             | 638                   | 638          | 156                                              | 28 of 28                |          |                   |
| Surface                                                           | 115                   | 115          | 1630                                             | 15 of 15                |          | Select All        |
| Coordinate System                                                 | 33                    | 33           | 44                                               | 1 of 1                  |          | Select None       |
| Vode Node                                                         | 1387                  | 1645         | 15645                                            | 72 of 471               |          | Selectivone       |
| Element                                                           | 1284                  | 11564        | 2851564                                          | 12 of 620               |          | Update Selected   |
| Material                                                          | 13                    | 13           | 46                                               | 3 of 3                  |          |                   |
| V Property                                                        | 1104                  | 1104         | 614                                              | 9 of 9                  |          | Update All        |
| <ul> <li>None</li> <li>Minimal Renumbering</li> </ul>             | Renumbe     Overwrite | r Duplicates | None                                             | ) All In Model          | Add Ref  | ferenced Entities |
| <ul> <li>Block Renumbering</li> <li>Offset Renumbering</li> </ul> | Overwhite             | Duplicates   | <ul> <li>From Group</li> <li>ID Range</li> </ul> | From 1                  | То       | 99999999          |
| Compress                                                          | Renumber To           | L            | Select                                           |                         |          |                   |
| lodel Orientation                                                 |                       |              |                                                  |                         | Duplicat | es to Data Table  |
| Create Group for Merge                                            | ed Model              | Trans        | sform Merged Model                               |                         | Coopicat |                   |
| Create Parent CSys for                                            | Merged Model          | From         | 0Basic Rectangular                               | -                       |          | <u>O</u> K        |
| Condense Transferred                                              | Groups                | то           | 0Basic Rectangular                               |                         |          |                   |
|                                                                   |                       |              | a na a ana na a a a a a a a a a a a a a          |                         |          | Cancel            |

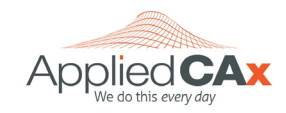

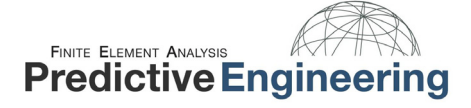

### **3.5** RENUMBERING ENTITIES FROM THE MODEL INFO TREE

For the analyst with a touch of OCD... You can now renumber selected entities from the Model Info Tree. This method renumbers entities in the model by attempting to use the specified ID to start. If specified ID to start is already used, Femap will use next empty ID instead until all selected entities have been renumbered.

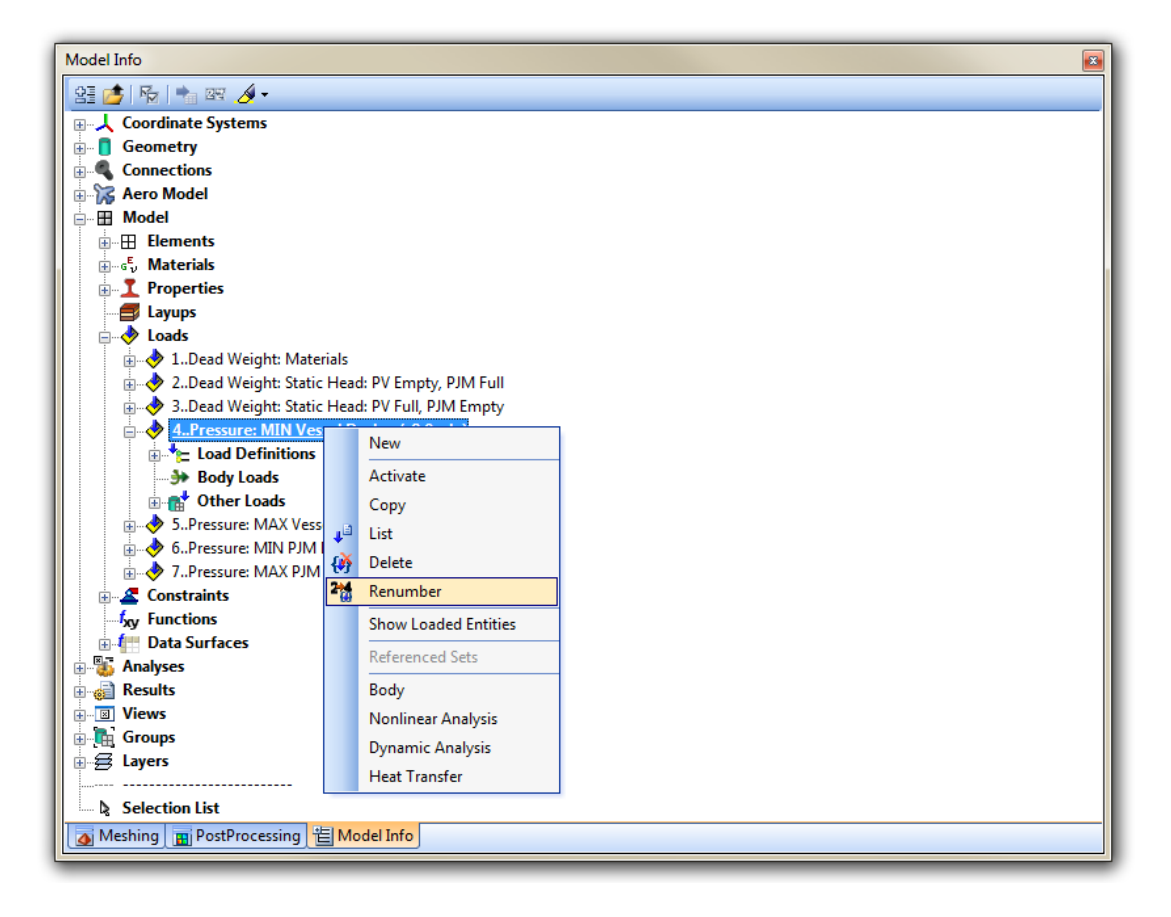

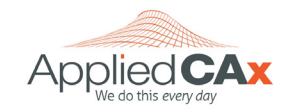

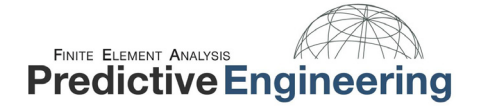

### **4. GAINING NEW SKILLS**

We have lots of seminars, how-to-guides, tutorials and API tips and tricks

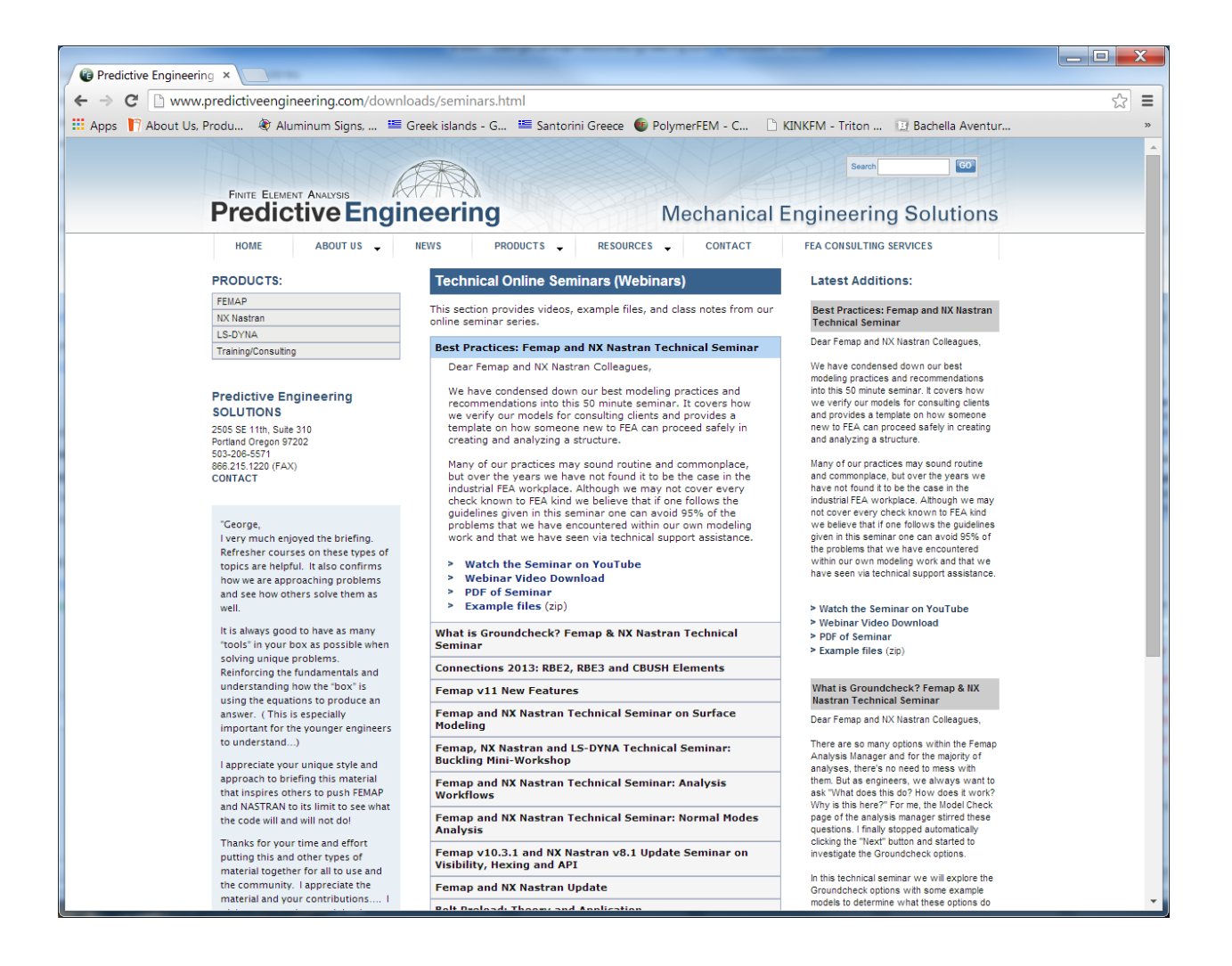

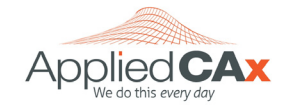

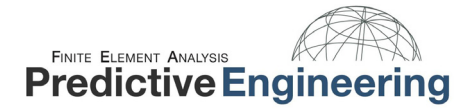

### **5. FATIGUE ESSENTIALS**

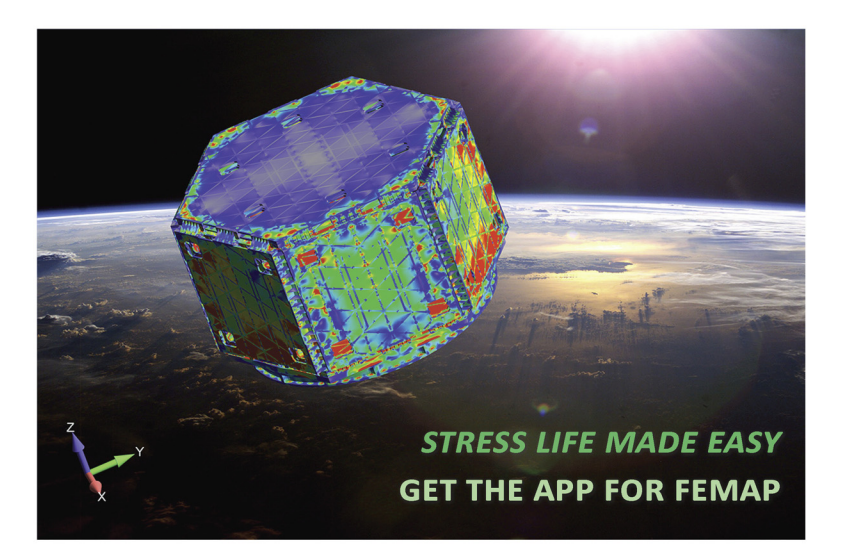

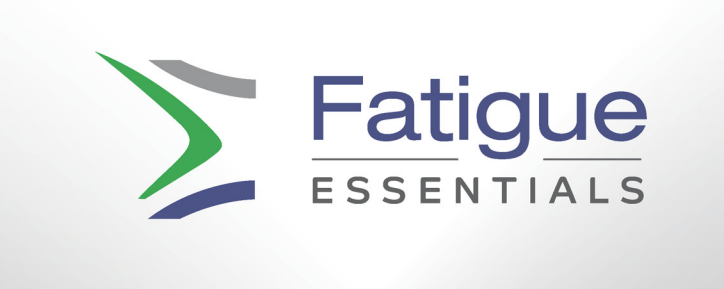

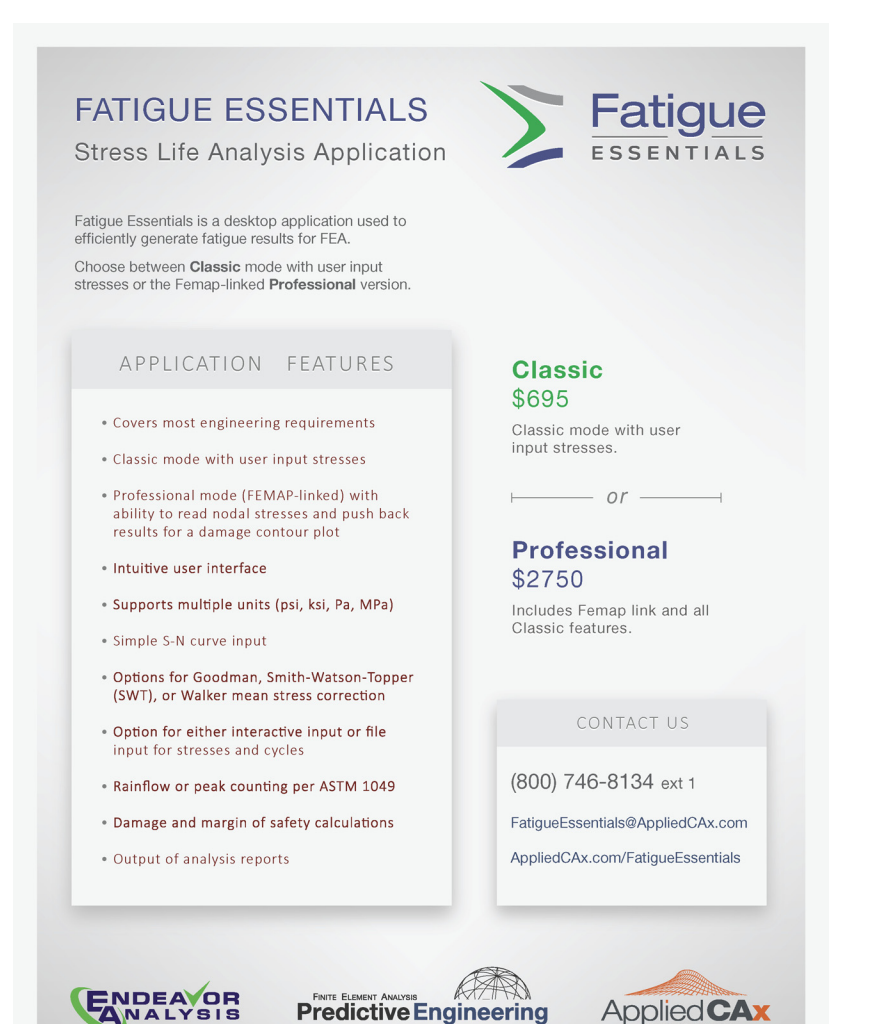

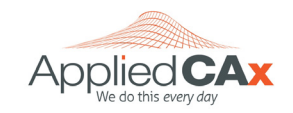

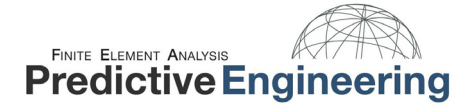

# **6. TRAINING OPPORTUNITIES**

- LS-DYNA Analysis for Structural Mechanics, January 2015
- Femap and NX Nastran Training, October 2014

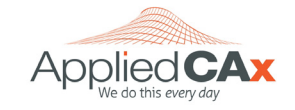